## Jurupa Unified School District Completing the Annual Information Update

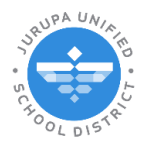

How to Purchase the Chromebook Protection Plan

## Chromebook Protection Plan

Parents/guardians may purchase the Chromebook Protection Plan during the school year. Log in to ParentConnection. On the left-hand side you will find a list of sections with your student's information. Find and click **Accounts.** 

| ()                                          |                                |                         | Wel                                          | come                    |                 | Signed In: Tuesday, June 25, 2024 at 10:40 AM                                                  |
|---------------------------------------------|--------------------------------|-------------------------|----------------------------------------------|-------------------------|-----------------|------------------------------------------------------------------------------------------------|
| ParentCo                                    | nnection                       |                         |                                              |                         | My Inform       | ation   <u>My Account</u>   <u>Email Signup</u>   <u>Help</u>   <u>About</u>   <u>Sign Out</u> |
| <b>A</b>                                    | Student Name                   | Grade                   | School Name                                  | School Year             | Birth Date Advi | sor Counselor                                                                                  |
| Đ                                           |                                | 1                       | Dev Camino Real Elementary (T)               | 2024-2025               |                 | Unassigned                                                                                     |
| * Activities                                | 🔹 Dev Camino Real Elem         | ientary                 |                                              |                         |                 |                                                                                                |
| + Attendance                                | Welcome to ParentConnec        | tion                    |                                              |                         |                 |                                                                                                |
| + CAASPP Alt                                | unit C                         |                         |                                              |                         |                 |                                                                                                |
| + Cafotoria                                 | School Links                   |                         |                                              |                         |                 |                                                                                                |
| * Assignments                               |                                |                         |                                              |                         |                 |                                                                                                |
| * Contacts                                  | Library                        |                         |                                              |                         |                 |                                                                                                |
| * Documents                                 | MyPaymentsPlus                 |                         |                                              |                         |                 |                                                                                                |
| * Enrollment                                | Parent Guide (Guía Inforn      | nativo Para los Padr    | res)                                         |                         |                 |                                                                                                |
| * GPA                                       | English                        |                         |                                              |                         |                 |                                                                                                |
| * Grad Rqmnts                               | Español                        |                         |                                              |                         |                 |                                                                                                |
| * Pulse                                     | PeachJar                       |                         |                                              |                         |                 |                                                                                                |
| * Health                                    | <u>Q Communication (Parent</u> | Square)                 |                                              |                         |                 |                                                                                                |
| + Library Items                             | ut Interact & communicate v    | Ath faculty and staff r | nembers through Q Communication (Parentsquar | ej                      |                 |                                                                                                |
| <ul> <li>Outstanding Fi</li> </ul>          | es ParentConnection (Conexi    | ión para padres)        |                                              |                         |                 |                                                                                                |
| * Programs                                  | Como Usar Conexión Para Pa     | u<br>dres               |                                              |                         |                 |                                                                                                |
| * Marks                                     |                                |                         |                                              |                         |                 |                                                                                                |
|                                             |                                |                         |                                              |                         |                 |                                                                                                |
| - Accounts                                  | Accounts                       |                         |                                              |                         |                 |                                                                                                |
| Schedule                                    |                                |                         |                                              |                         | J               | Online SBA Payments                                                                            |
| <ul> <li>News</li> <li>Standards</li> </ul> |                                |                         |                                              | Student Account Balance |                 |                                                                                                |
| * Domographics                              |                                |                         |                                              | Balance                 |                 |                                                                                                |
| + Testing                                   |                                |                         |                                              | \$0.00                  |                 |                                                                                                |
| * Transcript                                |                                |                         |                                              | Transaction Detail      |                 |                                                                                                |
| * Nutrition Service                         | es Jate Receip                 | t#                      | Item(s)                                      | Charge                  | Payment         | Balance Due                                                                                    |
| * Advisory Sched                            | ule                            |                         |                                              | No Data Available       |                 |                                                                                                |
| A putue Tufe                                |                                |                         |                                              |                         |                 |                                                                                                |

## Click on Online SBA Payments.

| Student Account Balance | Online SBA Payments |  |
|-------------------------|---------------------|--|
| Balance                 |                     |  |
| \$0.00                  |                     |  |

## On the next screen complete the following:

| ParentConnection |                                                                                                    | Language: [              |
|------------------|----------------------------------------------------------------------------------------------------|--------------------------|
|                  | Jurupa Unified School District                                                                                                    | Cancel                   |
|                  | Online SBA Payments<br>Account Name: PIN:                                                                                                  |                          |
|                  | Student:     Dev Camino Real Elementary     1     S       Item:     CB Protection Plan 1 @ \$40 ea (Amount: \$40 00)     2       Juantity: | Show All Available Items |
| Shopping Cart    | Proceed to Checkout Cancel Transaction                                                                                                    |                          |
| _ Student (ID)   | School Item Quantity Quantity                                                                                                    | Amount                   |
|                  | NO CUrrent Cart Items                                                                                                    |                          |

- 1. Use the dropdown to choose your **Student** this purchase will apply to.
- 2. Use the dropdown to choose the **Item** you are purchasing (in this case Chromebook Protection Plan)
- 3. The **Quantity** will default to 1. Item Total for one plan should reflect \$40.
- 4. Click Add to Cart.

\*If you need to purchase the Chromebook Protection Plan for more than one student, after clicking Add to Cart, return to the Student dropdown and select another student, add the Chromebook Protection Plan 2+ and click Add to cart <u>again</u>. **Please keep in mind that purchasing more than one plan will reduce the price from \$40 for each plan to \$30 for each plan.** 

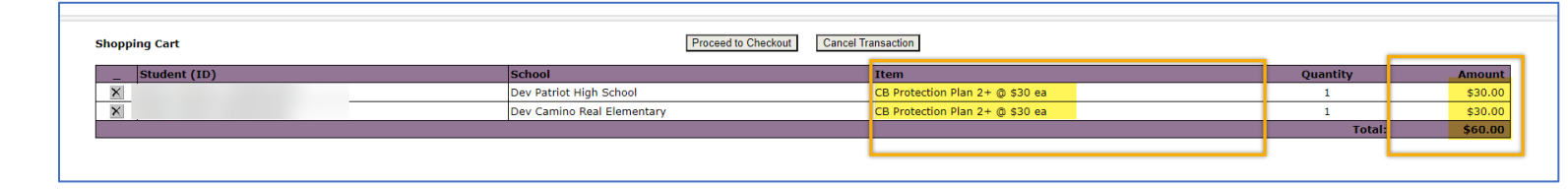

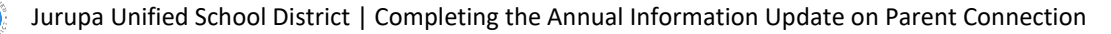

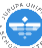

After adding to cart you should see the Chromebook Protection Plan under Shopping Cart section. Click on **Proceed to Checkout.** 

| ParentConnection |                                                         |                              |                                                                     | Language:                   |
|------------------|---------------------------------------------------------|------------------------------|---------------------------------------------------------------------|-----------------------------|
|                  |                                                         | Account                      | Jurupa Unified School District<br>Online SBA Payments<br>Name: PIN: | Cancel                      |
|                  | Student:<br>Item:<br>Quantity:<br>Item Total Amount: \$ | Dev Camino Real Elementary 🗸 |                                                                     | Show All Available Items    |
|                  |                                                         |                              | Add To Cart Reset                                                   |                             |
| Shopping Cart    |                                                         | Proc                         | ceed to Checkout                                                    |                             |
| Student (ID)     |                                                         | School                       | Item                                                                | Quantity Amount             |
| X                |                                                         | Dev Camino Real Elementary   | CB Protection Plan 1 @ \$40 ea                                      | 1 \$40.00<br>Total: \$40.00 |

You will be prompted to either sign in to your personal **PayPal account** or the option to **Pay with Debit or Credit Card** (no account needed).

| P \$40.00 USD                                                         |
|-----------------------------------------------------------------------|
| Pay with PayPal<br>With a PayPal account, you're eligible for         |
| Purchase Protection and Rewards.                                      |
| Password I                                                            |
| Forgot password?                                                      |
| - or                                                                  |
| Pay with Debit or Credit Card                                         |
| Cancel and return to Test Store<br>English   Fitançais   Español   中文 |
|                                                                       |

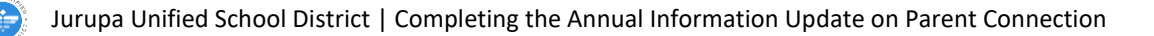

Fill out the necessary fields. (Please note if you do not want to create a PayPal account use the toggle at the bottom of the

page to turn off the option):

| PayPal                                                                                       | \$40.00                                                                                        |
|----------------------------------------------------------------------------------------------|------------------------------------------------------------------------------------------------|
| Pay with debit or credit card<br>We don't share your financial details with the<br>merchant. | PayPal is the safer, easier                                                                    |
| Country/Region<br>United States                                                              | Way to pay<br>No matter where you shop, we keep your<br>financial information secure.          |
| Phone type Phone number<br>Mobile +1                                                         |                                                                                                |
| Card number                                                                                  |                                                                                                |
| Expiration date CVV                                                                          | Save info & create your PayPal account<br>By continuing, you confirm you're 18 years or older. |
| Billing address                                                                              | You'll return to the merchant to complete your purchase                                        |
| First name Last name                                                                         | Pay now as guest Have a PayPal account? Log in                                                 |
| Street address                                                                               | Cancel and return to merchant                                                                  |
| Apt., ste., bldg. (optional)                                                                 |                                                                                                |
| City                                                                                         |                                                                                                |
| State ~                                                                                      |                                                                                                |
| ZIP code                                                                                     |                                                                                                |
| Save info & create your PayPal account                                                       |                                                                                                |

Once you pay you will see your receipt that will be emailed to you, click on Return to Merchant:

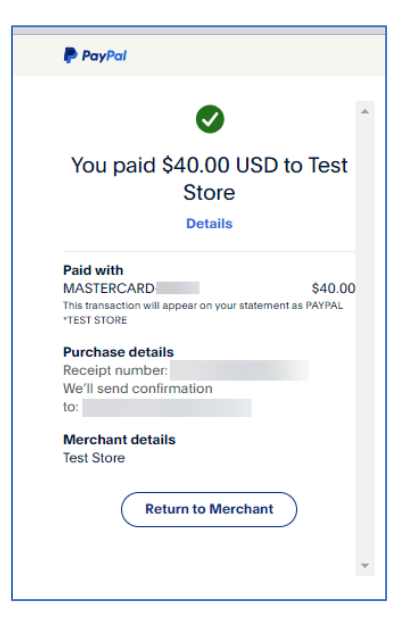

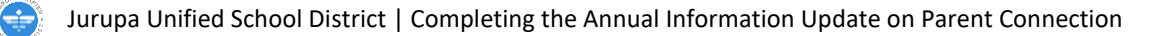

You will now return to ParentConnection. Click Return to return to your student's profile:

|                                                                                                    | Language: English 💌 |
|----------------------------------------------------------------------------------------------------|---------------------|
| Your Transaction Has Been Completed                                                                                                    |                     |
| Thank you for using the online payment service. Your transaction has been completed and a receipt for your payment has been emailed to you. Your student accounts will be updated shortly. If you have any questions about your payment, please feel free to contact the school directly. |                     |
| [Return]                                                                                                    |                     |

You will see the transaction under Transaction Details of the Accounts section:

|           |           |                                |                         |         |         | Online SBA Payments |
|-----------|-----------|--------------------------------|-------------------------|---------|---------|---------------------|
| 2         |           |                                | Student Account Balance |         |         |                     |
|           |           |                                | Balance                 |         |         |                     |
|           |           |                                | \$0.00                  |         |         |                     |
|           |           |                                |                         |         |         |                     |
|           |           |                                | Transaction Detail      |         |         |                     |
| ate       | Receipt # | Item(s)                        |                         | Charge  | Payment | Balanc              |
| 7/01/2024 | 106       | CB Protection Plan 1 @ \$40 ea |                         | \$40.00 | \$40.00 |                     |

You have now purchased the Chromebook Protection Plan.

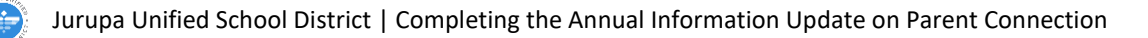